# Guidelines for Checking Students' Smart Card Record Online 網上查閱學生智能卡紀錄指引

With the Smart Card System, parents can check students' go-to-school time and leaveschool-time, ePayment account balance and transaction records in the eClass platform. 當學生智能卡系統啟動後,家長可隨時於 eClass 系統內查閱學生之到校、離校考 勤紀錄,智能卡結存及交易紀錄。

#### Step 1: Login eClass 步驟一:進入 eClass 系統

- 1. Go to the St. Mary's Canossian College homepage <u>http://www.smcc-canossian.org/</u> 登入嘉諾撒聖瑪利書院網站 <u>http://www.smcc-canossian.org/</u>
- 2. Click eClass & ePayment to open the window for eClass login

按 eClass & ePayment 進入校園系統登入介面 Intranet WebMail eClass & ePayment Past Students' Association Parent Teacher Association Thursday 24 August 2017 is your 🚮 hor SIAN ( . MARY'S ( FOUNDED 1900 諾 碼 ŧ١ 院 撒 162 Austin Road, Tsimshatsui, Kowloon, HKSAR. T: +852 2724 2771 F: +852 2724 2719 E: info@smcc.hk **Online Announcements** Holistic Development and Effective Learning Start HERE ... Tender Notices The College Students C About Us Student Council **Donation for Stage Lighting** Guidelines on Holding Posts of School Plans and Reports Responsibility for Student School Curriculum Leaders Internal Scholarships Language Policy Policy on Preventing Sexual Harassment Community Services The St. Marian Coloury STDCC D Healthy School Moments to Cherish **★**New Policy • School History Watch On Words Pastoral Care dministration Student Quality School Calendar Guidance Team Discipline Team Academic Departments Careers and Further Studies 2017.07.14 Closing Ceremony 🛨 New School Library Guidelines for Outings 2017.07.10 Graduation Ceremony \* New F.1 Admission 2017.07.05 Talent Quest Class Timetable Latest Circulars :00th Annirenary of the Foundation of the Canossian Institute Term Registration Day and Fees chargeable for the New School Year Graduation Day & Pre-HKDSE Results Release Briefing Staving Vigiant against the Spread of Communicable Diseases The Celebration Song Life of St. Magdalene of Canossa Canossian Daughters of Charity Canossian Missions (HK and Macau Province) Quick Link eClass ePayment Intranet WebMa Wisdom Begins in Wonder - Quality St. Marians as Inquisitive Learners Location Map All Rights Reserved @ SMCC 2017 Last updated on July 26, 2017 Green Project - Environ and Conservation Fun Click here to login

按此處進入 eClass 校園系統登入介面

- 3. Input login name and password 键入用户名稱及密碼登入系統
  - $\triangleright$ eClass login ID (用戶名稱): p + first 6 numeric digits of student's ID no. p+學生編號首六個數字

If the student's ID no. is s121701, the parent's login ID is p121701. 假如學生的學生編號是 s121701,家長的用戶名稱就是 p121701。

 $\geq$ Default password (預設密碼): Student's date of birth (ddmmyyyy)

學生出生日期(ddmmyyyy)

If the student's date of birth is 22<sup>nd</sup> January, 2003, the password will be 22012003. 假如學生的出生日期是 2003 年 1 月 22 日,家長的預設密碼就是 22012003。

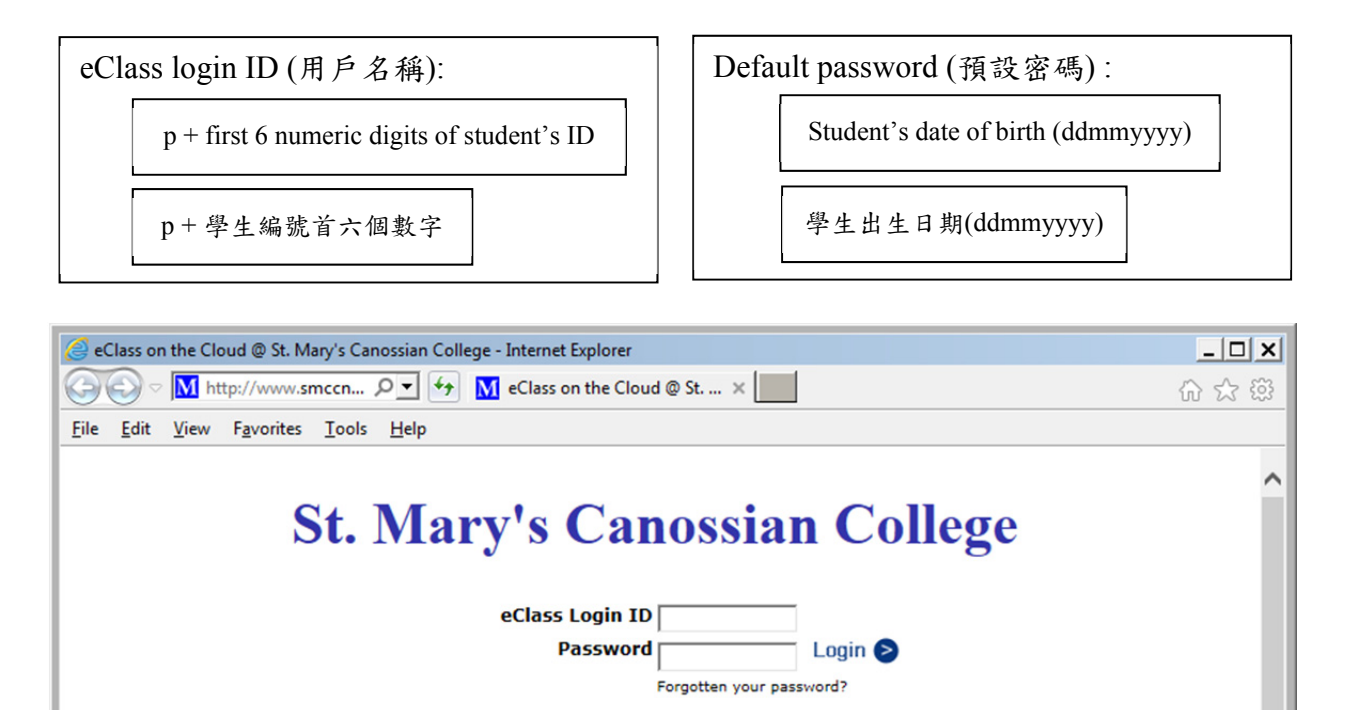

### {eClass} & [ePayment] <eNotice> on the Cloud

Maintained and powered by BroadLearning Education (Asia) Limited and Speedy Group Funded by PTA's School Improvement Fund

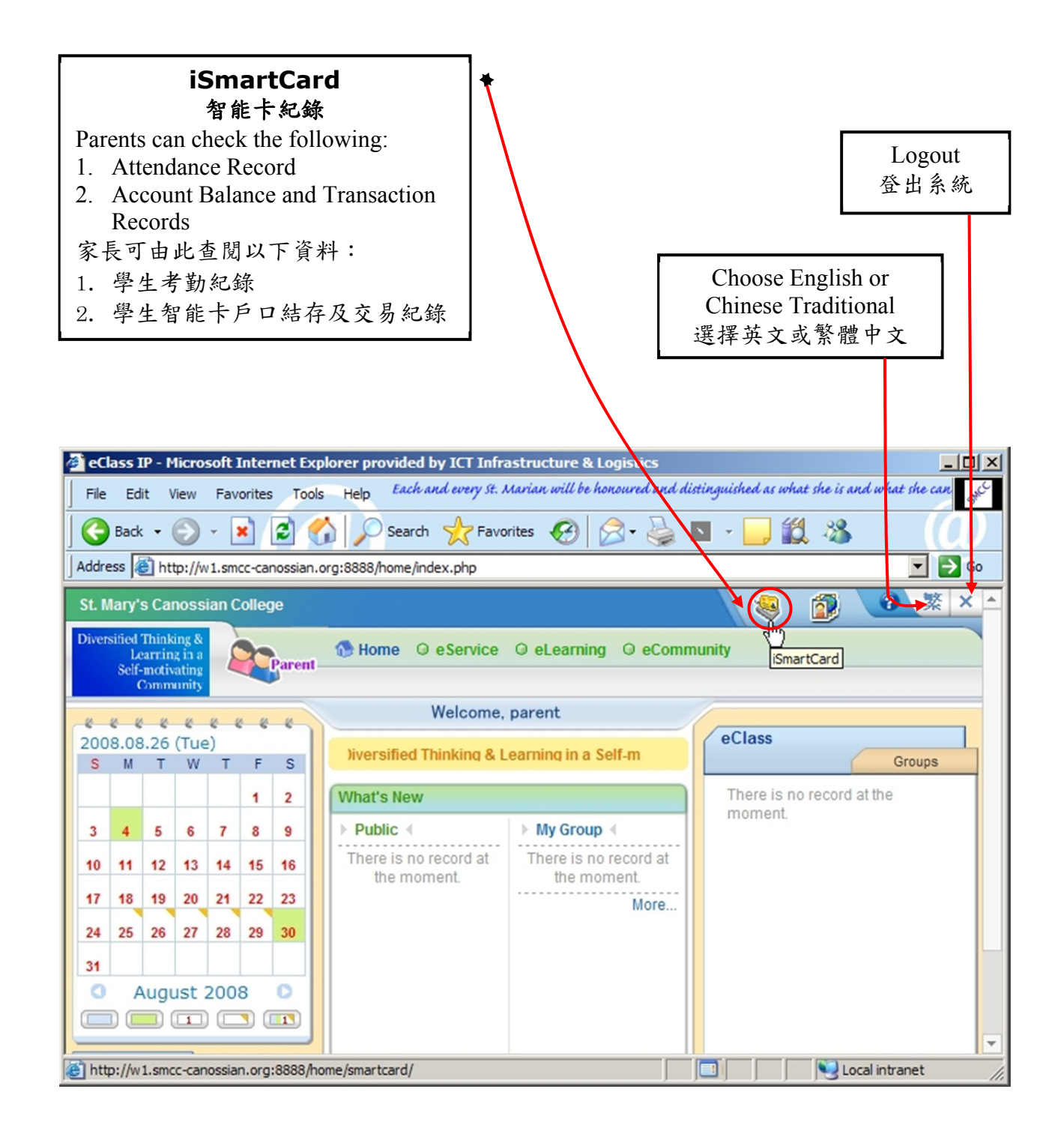

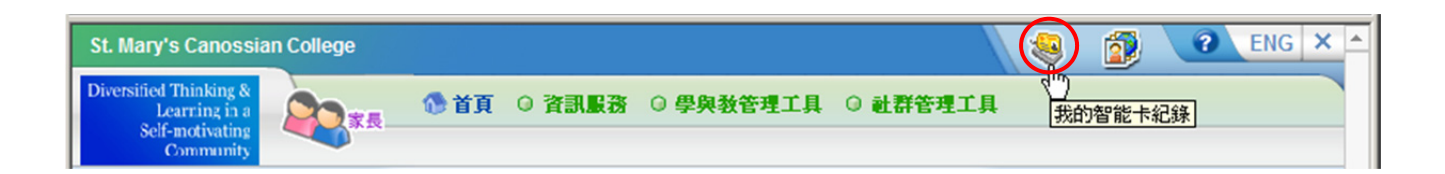

## Step 3: Check iSmartCard Record 步驟三: 查考學生智能卡紀錄

#### Selection of Functions 功能選擇

Function 1: Check Account Balance and Transaction Records

| St. Mary's Canossian Colleg                                             | je                     |                          |               |          |           |                          | 2        | 2 紧                                 |
|-------------------------------------------------------------------------|------------------------|--------------------------|---------------|----------|-----------|--------------------------|----------|-------------------------------------|
| Diversified Thinking &<br>Learning in a<br>Self-motivating<br>Community | Arent 🕢 Home 🔾 e Se    | rvice O eLearning        | O eCommu      | unity    |           |                          |          |                                     |
|                                                                         | iSmartCard             | nd Transaction R         | ecords        |          |           |                          |          |                                     |
| Attendance 👻                                                            | Select Student To View | Select                   |               |          |           | 2                        |          |                                     |
| 😣 Attendance Record                                                     | Balance                | \$ 498.06 (L             | ast Updated   | : 2008-0 | 7-22 12:1 | 2:47)                    |          |                                     |
| S Payment 👻                                                             | 2008-06                | Search                   |               |          |           |                          |          |                                     |
| Account Balance<br>and Transaction<br>Records                           | # Transaction Time �   | Add value Record<br>Time | Tran.<br>Type | Credit   | Debit     | Details                  | Balance  | Ref Code                            |
| Payment Records                                                         | 1 2008-06-18 15:57     |                          | Payment       |          | \$10.0    | Equestrian Event         | \$504.9  | PAY37244                            |
| Add Value<br>Records                                                    | 2 2008-06-11 09:34     | 2008-06-11 09:34         | Credit        | \$5.7    |           | 現金增值 / Cash<br>Deposit   | \$514.9  | Refund of<br>I.T. Notes<br>Printing |
| child                                                                   | (1-2)/Total 2          |                          |               |          | ← Pa      | ge <mark>1▼</mark> → Dis | splay 50 | /Page                               |
|                                                                         |                        |                          |               |          |           |                          |          |                                     |

#### 功能一:查閱户口結存及紀錄

| St. Mary's Canossian Colle                                              | ge                                                                  |                     |                             |                 |                          |               | ? ENG >                             |
|-------------------------------------------------------------------------|---------------------------------------------------------------------|---------------------|-----------------------------|-----------------|--------------------------|---------------|-------------------------------------|
| Diversified Thinking &<br>Learning in a<br>Self-motivating<br>Community | ■<br>また<br>()<br>()<br>()<br>()<br>()<br>()<br>()<br>()<br>()<br>() | <b>服務 0 學與教管理</b> ] | 〔具 ① 社割                     | 管理工具            |                          |               |                                     |
|                                                                         | 我的智能卡紀錄<br>電戶口結存及紀錄                                                 |                     |                             |                 |                          |               |                                     |
| >><br>【 <b>考勤</b> ◆<br>《 考勤紀錄                                           | 選擇學生<br><b>結存</b>                                                   | 選擇<br>\$ 498.06 (損  | ■■■■<br>●<br>●<br>後更新: 2008 |                 | )                        |               |                                     |
| ○ 接費 → 1 (1) (1) (1) (1) (1) (1) (1) (1) (1) (1                         | 2008-06                                                             | 尋找                  |                             |                 |                          |               |                                     |
| 一 徽費紀錄                                                                  | # 交易時間 ⊕<br>1 2008-06-18 15:57                                      | 增值紀錄時間<br>          | 交易類別<br>繳費                  | 增值 支出<br>\$10.0 | 交易內容<br>Equestrian Event | 結存<br>\$504.9 | 参考编辑<br>PAY37244                    |
| 🔝 喧迴和球<br>🎎 轉賬至另一子女                                                     | 2 2008-06-11 09:34                                                  | 2008-06-11 09:34    | 增值                          | \$5.7           | 現金增値 / Cash<br>Deposit   | \$514.9       | Refund of<br>I.T. Notes<br>Printing |
|                                                                         | (1-2)/總數 2                                                          |                     |                             | ~               | ÷ 頁 1▼ → 翁               | 雨顯示           | 50 🔽 項                              |

#### Function 2: Check Payment Records

| St. Mary's Canossian Colle                                              | ge                              |                      |              |                   |            | 🧕 😰    | ? 繁         |
|-------------------------------------------------------------------------|---------------------------------|----------------------|--------------|-------------------|------------|--------|-------------|
| Diversified Thinking &<br>Learning in a<br>Self-motivating<br>Community | Parent 🕑 Home 🔾 e Se            | rvice O eLearning    | O eCommun    | iity              |            |        |             |
| 1                                                                       | iSmartCard                      |                      |              |                   |            |        |             |
|                                                                         | Payment Records                 |                      |              |                   |            |        |             |
| **  Attendance *                                                        | Select Student To View          | Select               |              |                   |            |        |             |
| 😣 Attendance Record                                                     | Balance                         | \$ 498.06 (L         | ast Updated: | 2008-07-22 1      | 2:12:47)   |        |             |
| 🔹 Payment 🔹 👻                                                           |                                 |                      |              |                   |            |        |             |
| Account Balance                                                         | Payment Category Select         |                      |              |                   |            |        |             |
| and Transaction<br>Records                                              | Time of paid                    | All Record           | s 💌          |                   |            |        |             |
| Payment Records                                                         | Select Period                   | From 2008            | 3-01-01      | то 2008           | -08-31     |        |             |
| Add Value<br>Records                                                    |                                 |                      |              |                   |            |        |             |
| 🍇 Transfer to another child                                             |                                 |                      | View         | /                 |            |        |             |
|                                                                         |                                 | Search               |              |                   |            |        |             |
|                                                                         | # Payment Item �                | Payment Category     | Amount       | Subsidy<br>Amount | Deadline   | Time o | of paid     |
|                                                                         | 1 Mathematics<br>Summer Eercise | Mathematics          | \$0.0        |                   | 2008-05-26 | 2008-0 | 05-30 08:02 |
|                                                                         | 2 Equestrian Event              | Post Exam Activities | \$10.0       |                   | 2008-06-20 | 2008-0 | 06-18 15:57 |

#### 功能二:查閱智能卡繳費紀錄

| St. Mary's Canossia                                                     | n Colleg | je                              |                      |          |                | 8          | The second second secon |
|-------------------------------------------------------------------------|----------|---------------------------------|----------------------|----------|----------------|------------|----------------------------------------------------------------------------------------------------|
| Diversified Thinking &<br>Learring in a<br>Self-motivating<br>Community | 2        | 現 〇 頁首 🜑 💂                      | ■服務 ① 學與教管理]         | 二具 〇 社習  | ¥管理工具          |            |                                                                                                    |
|                                                                         |          | 我的智能卡紀錄<br>③ 教費紀錄               |                      |          |                |            |                                                                                                    |
| 😫 考勤                                                                    | *        | 選擇學生                            | 選擇                   | •        |                |            |                                                                                                    |
| 😵 考勤紀錄                                                                  |          | 結存                              | \$ 498.06 ( <b>昴</b> | 後更新: 200 | 8-07-22 12:12: | 47)        |                                                                                                    |
| 💽 徽費                                                                    | ~        |                                 |                      |          |                |            |                                                                                                    |
| 🔞 戶口結存及紀錄                                                               |          | 繳費類別                            | 選擇                   |          | •              |            |                                                                                                    |
| 🧊 撤費紀錄                                                                  |          | 繳費時間                            | 全部紀錄                 | ·        |                |            |                                                                                                    |
| 🔐 增值紀錄                                                                  |          | 選擇日期                            | 由 2008-01            | -01      | 到 2008-08      | -31        |                                                                                                    |
| 🚽                                                                       |          |                                 |                      |          |                |            |                                                                                                    |
| -                                                                       |          |                                 |                      | 檢測       | ۶.             |            |                                                                                                    |
|                                                                         |          |                                 | 尋找                   |          |                |            |                                                                                                    |
|                                                                         |          | # 徵費項目 �                        | <b>撤費類別</b>          | 金額       | 資助金額           | 櫢費最後限期     | <b>被</b> 費時間                                                                                                    |
|                                                                         |          | 1 Mathematics<br>Summer Eercise | Mathematics          | \$0.0    |                | 2008-05-26 | 2008-05-30 08:02                                                                                                    |
|                                                                         |          | 2 Equestrian Event              | Post Exam Activities | \$10.0   |                | 2008-06-20 | 2008-06-18 15:57                                                                                                    |